## AUTORIZAÇÃO UNIMED PARA DESCONTO EM FOLHA – SOU GOV.BR

1) Primeiramente você devem baixar o aplicativo (app.) do SOU GOV.BR no seu celular, acessando a loja de aplicativos do seu celular (normalmente é a "Play Store"):

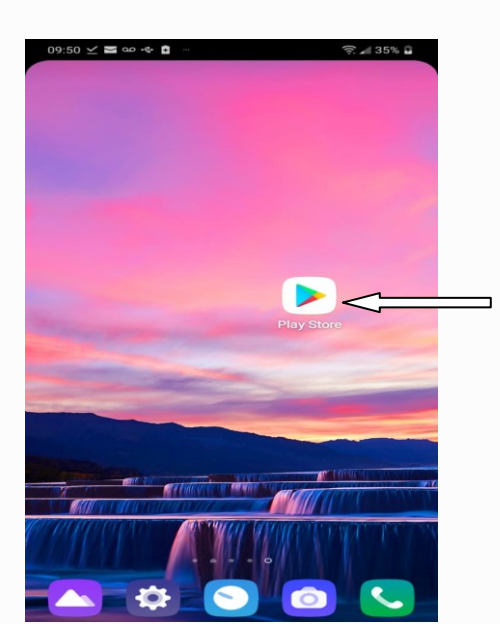

2) Na loja de aplicativos do celular, campo de pesquisa, digitar SOU GOV e quando aparecer o aplicativo clicar nele:

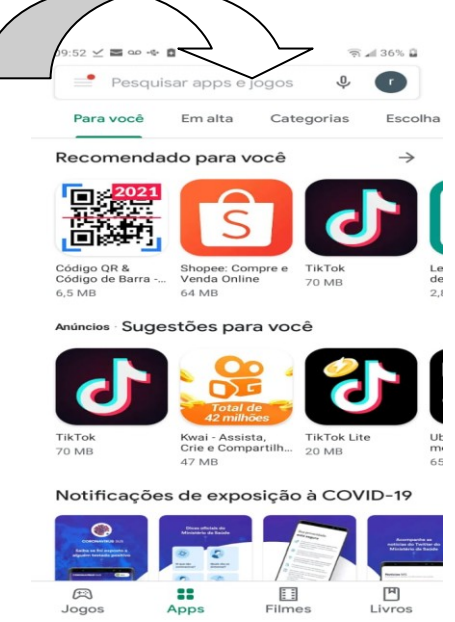

| 09:10            | ¥ 0 0 ª                       |        |       |                           |     | ([:- | ° 📶 329               | 6 🚊            |  |
|------------------|-------------------------------|--------|-------|---------------------------|-----|------|-----------------------|----------------|--|
| ~                | Sou go                        | V      |       |                           |     |      |                       | $\times$       |  |
| \$9¥             | SouGov                        | .br    |       |                           |     | <    | $\triangleleft$       |                |  |
| Q                | sou gov                       |        |       |                           |     |      |                       | ~              |  |
| Q                | sou gov                       | erno   |       |                           |     |      | r                     | <              |  |
| Q                | sou gov                       | br     |       |                           |     |      | r                     | <              |  |
| Q                | eu sou g                      | gov    |       |                           |     |      | r                     | <              |  |
| Q                | aplicati                      | vo sou | gov.b | r                         |     |      | r                     | <              |  |
|                  |                               |        |       |                           |     |      |                       |                |  |
|                  | -                             |        |       | -                         | -   |      |                       |                |  |
| Ŷ                | $\odot$                       | Ŷ      | 5     | ĝ;                        |     |      |                       | $\sim$         |  |
| 1                | 2 3                           | 4      | 5     | 6                         | 7   | 8    | 9                     | 0              |  |
| q <sup>*</sup> v | w <sup>×</sup> e <sup>*</sup> | r      | ť     | $\boldsymbol{y}^{\prime}$ | u   | ĩ    | ο                     | $\mathbf{p}^1$ |  |
| a                | s d                           | f ″    | g     | $\mathbf{h}^{i}$          | j®  | k    | <b>I</b> <sup>C</sup> | ç,             |  |
| 仑                | z                             | < c    | · v   | ' k                       | o'n | 'n   | n <sup>?</sup>        | ×              |  |
| 1#+              | PT ?                          |        |       |                           |     | •    |                       | ۹              |  |

3) Clique em instalar para baixar o aplicativo SOU GOV.BR no seu celular e depois de instalado, clique em "abrir" :

| 09:10 🗹 🞯 😳 🧰 \cdots                                                                                                    | 🔶 🛋 32% 🏙                               |        |
|----------------------------------------------------------------------------------------------------|-----------------------------------------|--------|
| ←                                                                                                    | Q :                                     |        |
| Sou Sou Governo do Bras                                                                                                    | <b>วr</b><br>șil                        |        |
| Desinstalar                                                                                                    | Abrir                                   | $\leq$ |
| Novidades •<br>Última atualização: 6 de mai. de                                                                                                    | → 2021                                  |        |
| Correções e atualizações para<br>versões de Android.                                                                                                    | usuário com algumas                     |        |
| Contato do desenvolve                                                                                                    | edor ~                                  |        |
| Sobre este app                                                                                                    | $\rightarrow$                           |        |
| Disponibiliza serviços de gesti<br>Governo Federal e GDF.                                                                                                    | ão de pessoas para o                    |        |
| Finanças                                                                                                    |                                         |        |
| 2,5★<br>545 avaliações Livre ©                                                                                                    | Mais de     ção   100 mil     Downloads |        |
| Source of the second second se | Bake agers a nova<br>esperimenta.       |        |

4) Para acessar o SOU GOV.BR terá que clicar em "Entrar com gov.br". Caso ainda não possua uma conta GOV.BR, oriento a clicar no link <u>https://progep.furg.br/arquivos/procedimentos/000172.pdf</u>, o qual contém instruções de como fazer a conta GOV.BR

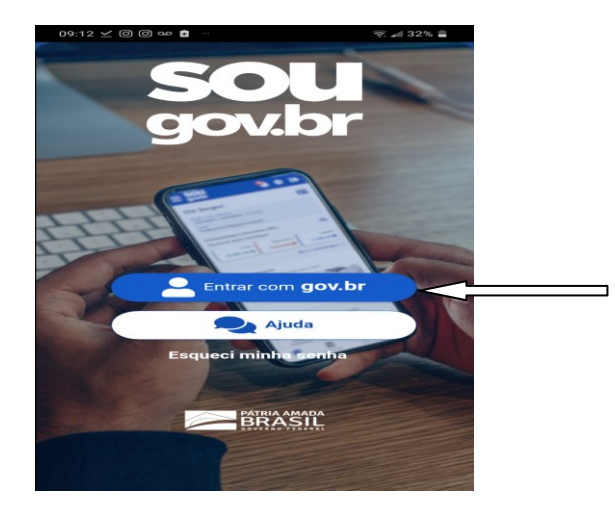

5) Possuindo a conta GOV.BR e depois de clicar em "Entrar com gov.br", você tem que digitar o CPF no campo apropriado e clique em "avançar":

| 09:12 🗹 ලි ලි ග 📼 …                                                                                                    |                         |                            | ͡? ᡎ 32%            | ÷.  |
|----------------------------------------------------------------------------------------------------|-------------------------|----------------------------|---------------------|-----|
| g <mark>ov.br</mark>                                                                                                    | Alto                    | Contraste                  | 🝠 VLib              | ras |
| Acesse sua conta                                                                                                    | a com                   |                            |                     |     |
| 💶 Número do CPF                                                                                                    |                         |                            |                     |     |
| Caso não lembre se<br>número do seu CPF                                                                                                    | possui uma<br>mesmo ass | a conta, di<br>sim para ve | gite o<br>erificar. |     |
| CPF                                                                                                    |                         |                            |                     |     |
| Digite seu CPF                                                                                                    |                         |                            |                     | <   |
| Bancos Creder   Image: Construction of the second second sec | nciados                 |                            |                     | ~   |
| 1 2<br>ABC                                                                                                    |                         | 3<br>DEF                   | ×                   |     |
| 4 5<br>GHI JKL                                                                                                    | N                       | 6<br>1N0                   | (                   |     |
| 7 8<br>PQRS TUV                                                                                                    | w                       | 9<br>xyz                   | ,                   |     |
| * 0+                                                                                                    |                         | #                          | Ir                  |     |

6) Digite a senha e clique em "entrar" :

| ov.br                      | Alto Contraste | 🚿 VLibras |  |
|----------------------------|----------------|-----------|--|
| Digite sua senha           |                |           |  |
| CPF                        |                |           |  |
| Senha                      |                |           |  |
| Digite sua senha atual     |                | • <       |  |
| <u>Esqueci minha senha</u> |                |           |  |
| Cancelar                   | Entrar         |           |  |
|                            |                |           |  |

| - 145  |          |
|--------|----------|
| Privat | oidade - |

7) Clique em "consignação" :

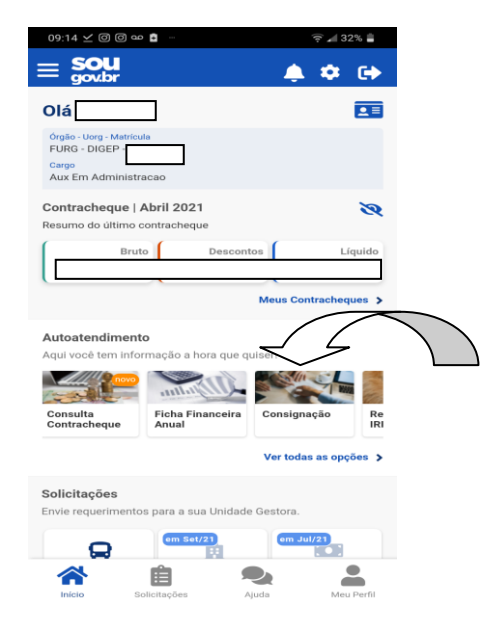

8) Clique em "Outras Consignações Descontadas em folha":

| 09:14 ⊻ @ @ ∞ 🔹 - 🛜 🚄 32% 🚔                                                |                 |
|----------------------------------------------------------------------------|-----------------|
| < Consignações                                                             |                 |
| Órgão- Uorg - Matricula<br>FURG - DIGEP -<br>Cargo<br>Aux Em Administracao |                 |
| Base de Cálculo:                                                           |                 |
| Descontos Compulsórios:                                                    |                 |
| Margem Consignável (5%)                                                    |                 |
| Limite Descontos Disponível                                                |                 |
| Margem Consignável (35%)                                                   |                 |
| Limite Descontos Disponível                                                |                 |
| Margem Consignável (70%)                                                   |                 |
| Limite Descontos Disponível                                                |                 |
| Empréstimo Consignado >                                                    |                 |
| Outras Consignações Descontadas em Folha 💦 🗲 🗲                             | $\langle = = =$ |
| Extrato das Consignações Ativas                                            |                 |
| Inicio Solicitações Ajuda Meu Perfil                                       |                 |

**Observação**: Depois de clicar em "Outras Consignações Descontadas em folha", sendo o seu primeiro acesso à funcionalidade, o sistema pedirá para que cadastre o dispositivo (celular). Neste caso, clique em cadastro e depois o sistema enviará um código para o e-mail que você cadastrou na conta gov.br. Digite o código enviado para o seu e-mail no campo apropriado e abaixo clique em validar.

9) Clique em "Autorizar Desconto em Folha" :

| 09:14 🗹 🛈 🚥 🛔 …                                                             | হি 🛋 32% 🛢 |
|-----------------------------------------------------------------------------|------------|
| < Descontos em Folha                                                        | 1          |
| Orgão - Uorg - Matricula<br>FURG - DIGEP -<br>Cargo<br>Aux Em Administracao |            |
| Autorizar Desconto em Folha                                                 | >          |
| Consultar Autorização de Desconto e                                         | m Folha 🔉  |
| Cancelar Desconto em Folha                                                  | >          |
| Reativar Desconto em Folha                                                  | >          |
| Consultar Contrato de Desconto em F                                         | olha >     |
|                                                                             |            |
|                                                                             |            |
|                                                                             |            |
|                                                                             |            |
|                                                                             |            |
| <b>* (</b>                                                                  | -          |
| Início Solicitações Ajuda                                                   | Meu Perfil |

10) Selecione o "Tipo de Consignação" e clique em "Facultativa 35% - Demais" :

| 09:15 ⓑ ⊻ ඔ ඔ ∞ ···                         |
|---------------------------------------------|
| < Autorizar Desconto em Folha               |
| Örgåo - Uorg - Matricula<br>FLIRG - DIGEP - |
| Cargo<br>Aux Em Administracao               |
| Selecione o tipo de consignação             |
|                                             |
| B Voltar B Autorizar                        |
|                                             |
|                                             |
|                                             |
|                                             |
|                                             |
|                                             |
|                                             |
|                                             |
|                                             |
|                                             |
| 09:15 (ა) ⊻ @ @ თ                           |
| < Autorizar Desconto em Folha               |
| Órgão - Uorg - Matricula                    |
| FURG - DIGEP - Cargo                        |
| Selecione o tipo de consignação             |
| ·                                           |
| Noltar Autorizar                            |
|                                             |
|                                             |
| Facultativa 35% - Demais                    |
| Desconto Sindicato O                        |
|                                             |
|                                             |
|                                             |
|                                             |
|                                             |
|                                             |

11) No campo "Consignatário", digite "UNIMED LITORAL" e clique em "UNIMED LITORAL SUL/RS – COOPERATIVA MÉDICA LTDA" e depois em "autorizar":

| 09:16 (9) 🗹 🗇 🚥 🚥                                                                  | <b>奈</b> 🚄 31% 📕                                                                               |  |  |  |  |  |
|------------------------------------------------------------------------------------|------------------------------------------------------------------------------------------------|--|--|--|--|--|
| < Autorizar Desc                                                                   | onto em Folha                                                                                  |  |  |  |  |  |
| Órgão - Uorg - Matrícula<br>FURG - DIGEP -<br>Cargo<br>Aux Em Administracao        |                                                                                                |  |  |  |  |  |
| Q unimed litor                                                                     | $\leq$                                                                                         |  |  |  |  |  |
| UNIMED LITORAL SU<br>MEDICA LTDA                                                   | L/RS - COOPERATIVA                                                                             |  |  |  |  |  |
| Selecione um Consig                                                                | natário ^                                                                                      |  |  |  |  |  |
| Voltar Autorizar                                                                   |                                                                                                |  |  |  |  |  |
|                                                                                    |                                                                                                |  |  |  |  |  |
| S 😳 V                                                                              | ¢: i 🗉 🗸                                                                                       |  |  |  |  |  |
| 1 2 3 4 5                                                                          | 6 7 8 9 0                                                                                      |  |  |  |  |  |
| $\mathbf{q}^{+}\mathbf{w}^{\times}\mathbf{e}^{+}\mathbf{r}^{-}\mathbf{t}^{\times}$ | $\mathbf{y}' \mathbf{u} \mathbf{v} \mathbf{i} \mathbf{o}^{\mathrm{I}} \mathbf{p}^{\mathrm{I}}$ |  |  |  |  |  |
| a <sup>®</sup> s <sup>*</sup> d <sup>!</sup> f <sup>#</sup> g <sup>*</sup>         | h j k l ç                                                                                      |  |  |  |  |  |
| ☆ z x c                                                                            | v b'n m' 🗠                                                                                     |  |  |  |  |  |
| 1#+ PT ?                                                                           |                                                                                                |  |  |  |  |  |

| 09:16 🛇 🗹 🗇 🗇 —                                                             | হি 🛋 31% 🛔 |
|-----------------------------------------------------------------------------|------------|
| < Autorizar Desconto em F                                                   | Folha      |
| Órgão - Uorg - Matrícula<br>FURG - DIGEP -<br>Cargo<br>Aux Em Administracao |            |
| Selecione o tipo de consignação                                             |            |
| Facultativa 35% - Demais                                                    | ~          |
| Consignatário                                                               |            |
| UNIMED LITORAL SUL/RS - COO                                                 | PE 🗡       |
| Voltar 📫                                                                    | Autorizar  |
|                                                                             |            |
|                                                                             |            |
|                                                                             |            |
|                                                                             |            |
|                                                                             |            |
|                                                                             |            |
|                                                                             |            |
|                                                                             |            |
|                                                                             |            |
|                                                                             |            |

12) Aparecerá uma mensagem de confirmação da Autorização. Clique em "confirmar" :

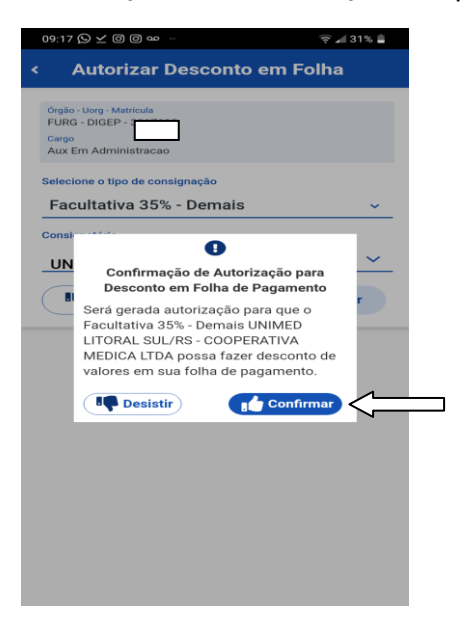

13) O aplicativo informará que a autorização foi realizada e que a mensagem de autorização foi encaminhada para o e-mail cadastrado:

| 09:17                         | \$9 ⊻ 0 0 •                                                     | (r. 1                                                                                                    | 31% 🚔 |
|-------------------------------|-----------------------------------------------------------------|----------------------------------------------------------------------------------------------------|-------|
| <                             | Autorizar De                                                    | sconto em Folha                                                                                                    |       |
| Órgão<br>FURO<br>Cargo<br>Aux | 5 - Uorg - Matrícula<br>3 - DIGEP - 3<br>Em Administracao       |                                                                                                    |       |
| Selec                         | ione o tipo de consign                                          | iação                                                                                                    |       |
| Fac                           | cultativa 35% - I                                               | Demais                                                                                                    | ~     |
| Consil<br>UN                  | Desconto e<br>Notificação envi<br>Tipo<br>CNPJ<br>Consignatário | M Folha Autorizado<br>ada para o email:<br>Facultativa 35% -<br>Demais<br>10.395.600/0119-<br>UNIMED LITORAL<br>SUL/RS -<br>COOPERATIVA<br>MEDICA LTDA |       |
|                               |                                                                 |                                                                                                    |       |

**REALIZADA A AUTORIZAÇÃO**